# ADSL モデム OKI BR10A-C2H Ver.02.18RK ブリッジモード設定ガイド

第2版 2003年7月1日

関西ブロードバンド株式会社

# もくじ

| 1.はじめに                          | 1 |
|---------------------------------|---|
| ADSL モデムのファームウェアバージョン確認         | 1 |
| 設定を誤った場合やルータ(PPPoE 認証あり)モードへの変更 | 2 |
| 2.ブリッジモードの設定方法                  | 3 |
| セキュリティインターフェイス設定                | 3 |
| DHCP サーバ設定                      | 4 |
| ルーティング設定                        | 5 |
| WAN 設定                          | 5 |
| 設定保存                            | 7 |
| 3.モデム再起動後                       | 8 |
| 再起動中のモデムランプ状態                   | 8 |
| モデム再起動後のモデムランプ状態                | 8 |

# 1.はじめに

## ADSL モデムのファームウェアバージョン確認

- 1) Web ブラウザで http://192.168.1.1/を開いてください。
- 2) モデム設定画面が表示されましたら、「状態表示」をクリックしてください。
- 3) ウィンドウを最下部までプルダウンします。Web 上のバージョン情報に、表示されているバージョンが下記の通りであることを確認してください。

|                                                                               | BR10A-C2                                                                                                  | н г                                    | 1                                    |
|-------------------------------------------------------------------------------|----------------------------------------------------------------------------------------------------|----------------------------------------|--------------------------------------|
| <ul> <li>● 扶熊表示</li> <li>● 簡単設定</li> <li>▶ 装置環境</li> <li>&gt; 各種設定</li> </ul> | プライマリ DNS: None<br>LAN 状態<br>LAN サブネットマスク: 265-265-265.0                                                  | DNS クライアント設定へ                          | バージョン: [02.18RK/R-GS-JAP-AT82-W65-M] |
| P UTERAL                                                                      | DHCP サーッド都能: 羽坊<br>MAC アドレス: 00:03:02:02:66:82<br>設置状態<br>活動能を参考数: 00:05:46:<br>規時数4: 01.Jan 1670 - 09:06 | DHCP サーバ設定へ 0<br>22 時前(約定へ 0<br>時前(秋秋) |                                      |
|                                                                               | パージョン: (0):18BW/R-GS-JAP<br>オンタフェース 北島一覧<br>PPPoE WAN uplinh: 詳述表示へ O<br>Defeelt LAN Port: 詳述表示へ O        | Portial VP/VCI 0/35                    |                                      |

ファームウェアバージョンが上記とは異なる場合、弊社モデムサポートページ (http://www.kansai-bb.com/modem/)にて掲載しております「ファームウェアバージョンア ップガイド」に沿って、ファームウェアのバージョンアップを実施してください。 設定を誤った場合やルータ(PPPoE 認証あり)モードへの変更

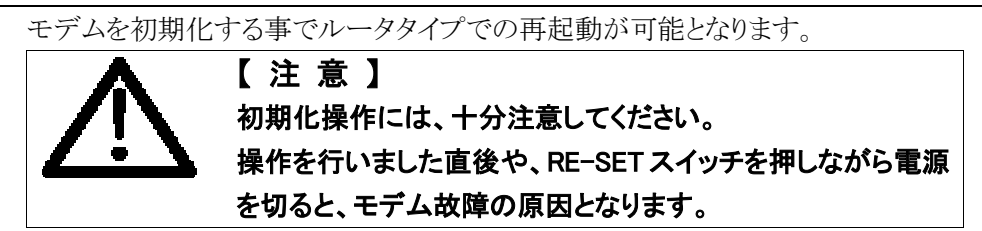

#### <u>方法1:RE-SET スイッチによる初期化</u>

- 1. モデムの電源が入った状態で、モデム背面の RE-SET ボタンを五秒以上押しつづけてく ださい。(ボールペンなど先の細い物で押してください)
- 2. モデムの PWR ランプ以外が点滅を始めると初期化開始となります。この時点で、RE-SET ボタンは離して構いません。
- 3. モデムのランプが、電源投入時と同様に推移すれば初期化は完了です。再度モデムの簡 単設定を行ってください。

#### <u>方法2:モデム設定画面からの初期化(こちらの方が確実です)</u>

| ] 77-(N(B) 編集(B) 表示(B) お気に入                                                                                    | 9(a) ツール(D ヘルプロ)                                                                                           |
|----------------------------------------------------------------------------------------------------|----------------------------------------------------------------------------------------------------|
|                                                                                                    | BR10A-C2H                                                                                                  |
| <ul> <li>秋慶東市<br/>、物理要定<br/>、プラーロラ<br/>ファールデロ2<br/>、ア・リテート<br/>再起動     </li> <li>         を被換定     </li> </ul> | ノセット<br>再起動させることが出来ます。<br>& システムが立ち上がらまで鉄杉都お持ち(だきい)。また、全ての鉄元を工<br>貫す場合は、200チェックボックスをチェックしてください。<br>同時鉄和にする |
| (き) ページが表示されました                                                                                                | 🙂 インターネット                                                                                                  |

[装置環境] - [再起動]で「工場 出荷時設定にする」にチェックを つけた上で再起動を行ってくださ い。

再起動ボタンを押した直後や、 初期化動作中にモデムの電源を 切ると、モデム故障の原因となりま す。初期化が完了するまでお待 ちください。

ルータ動作モードで再起動されますので、もう一度最初から設定を行ってください。

2.ブリッジモードの設定方法

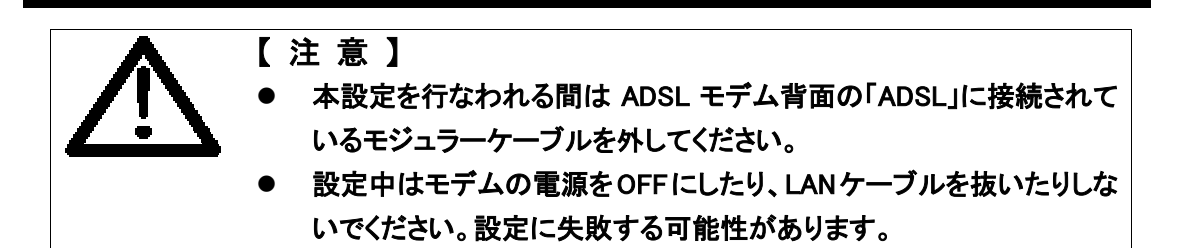

## セキュリティインターフェイス設定

1)モデムを起動し、LAN ランプが点灯する事を確認します。

(約30秒で立ち上がります。)

2) IE を(http://192.168.1.1) で起動します。

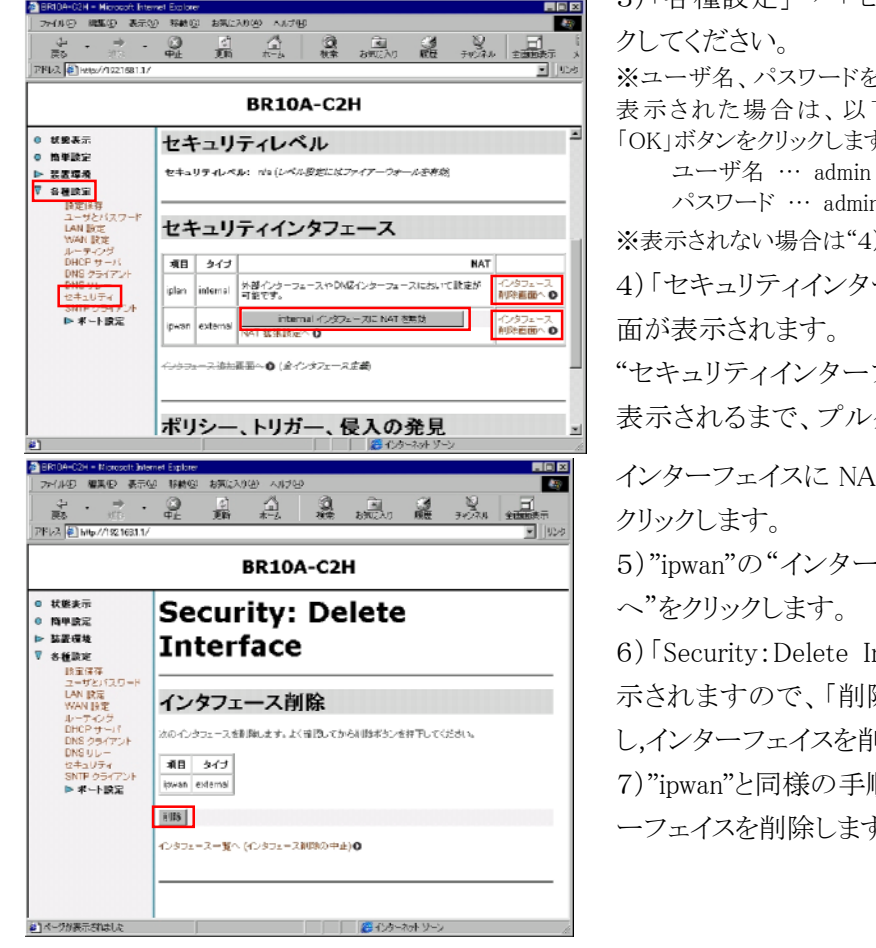

3)「各種設定」→「セキュリティ」をクリッ ※ユーザ名、パスワードを入力するウィンドウが

表示された場合は、以下の内容を入力し、 「OK」ボタンをクリックします。

パスワード … admin

※表示されない場合は"4)"へ進みます。

4)「セキュリティインターフェイス設定」画

"セキュリティインターフェイス"の設定が 表示されるまで、プルダウンし、「internal

インターフェイスに NAT を無効 ボタンを

5) "ipwan"の"インターフェイス削除画面 へ"をクリックします。

6) Security: Delete Interface 画面が表 示されますので、「削除」ボタンをクリック し、インターフェイスを削除します。

7) "ipwan"と同様の手順で"iplan"のインタ ーフェイスを削除します。

#### BRID4-C2H - Microsoft Minister Explorer ファイル(2) 編集(2) 表示(2) 都執(2) お気に入り(4) BR10A-C2H ● 状態表示 セキュリティインタフェース設定 ● 簡単設定 ▶ 装置環境 ▼ 各種設定 セキュリティ状態 設定保存 ユーザとバフ LAN 設定 WAN 設定 セキュリティ: 〇 有効 ● 無効 ルーティング DHOP サー DNS クライ DNS リレー ファイアーウォール: 無効 観入の発見: 無効 ▶ ボート時足 状態表更 セキュリティレベル セキュリティレベル: n/s (ルベル酸症にはファイアーウォールを有効) ● ページが表示されました 2 1.19=2.9h Y

#### OKI BR10A-C2H ブリッジモード設定ガイド(第2版)K

8)「セキュリティインターフェイス設定」の 画面が表示されているのを確認して、「セ キュリティ」の「無効」を選択します。(工場 出荷設定時には「有効」になっていま す。)

9)「状態変更」ボタンをクリックします。

#### DHCP サーバ設定

| BRIDA-C2H - Microsoft Inte                                                                                                    | anet Explorer                                                                                                    |  |  |  |  |  |  |  |
|----------------------------------------------------------------------------------------------------|----------------------------------------------------------------------------------------------------|--|--|--|--|--|--|--|
| 2≫(ル(2) 福美(2) 表示(                                                                                                    |                                                                                                    |  |  |  |  |  |  |  |
| <b>R5</b> 1010                                                                                                    | 亞爾林花 磷 的现在分 雕 340301 金丽林                                                                                                    |  |  |  |  |  |  |  |
| ] PH22 (€) http://192163.1.1/                                                                                                    |                                                                                                    |  |  |  |  |  |  |  |
| BR10A-C2H                                                                                                    |                                                                                                    |  |  |  |  |  |  |  |
| <ul> <li></li></ul>                                                                                                    | Subnet Value: 192.168.1.0                                                                                                    |  |  |  |  |  |  |  |
| 0 簡単読定                                                                                                    | Subnet Nask: 255.255.256.0<br>Max Lasso Time: 92400                                                                                                    |  |  |  |  |  |  |  |
| ▶ 装置環境                                                                                                    | Default Lease Time: 43202                                                                                                    |  |  |  |  |  |  |  |
| ▼ 各種酸定                                                                                                    | Host Is Des Server: true                                                                                                    |  |  |  |  |  |  |  |
| 設定保存<br>ユーザとパユワード                                                                                                    | Host is Default Gateway: true                                                                                                    |  |  |  |  |  |  |  |
| LAN IR電                                                                                                    | Submet From Interface: iplan                                                                                                    |  |  |  |  |  |  |  |
| WAN INE                                                                                                    | IP アドレス 範回: 192 168.1.2 - 192.168 1.33                                                                                                    |  |  |  |  |  |  |  |
| DHCP + - IT                                                                                                    |                                                                                                    |  |  |  |  |  |  |  |
| DNS UL-                                                                                                    | DHCP #                                                                                                    |  |  |  |  |  |  |  |
| セキュリティ<br>SNTF クライアント                                                                                                    |                                                                                                    |  |  |  |  |  |  |  |
| ▶ 米ート脱定                                                                                                    | <ul> <li>● 無効</li> </ul>                                                                                                    |  |  |  |  |  |  |  |
|                                                                                                    |                                                                                                    |  |  |  |  |  |  |  |
|                                                                                                    | - Purist 2 = 1                                                                                                    |  |  |  |  |  |  |  |
|                                                                                                    | C DHOP リレーエージェント                                                                                                    |  |  |  |  |  |  |  |
|                                                                                                    | 16cm                                                                                                    |  |  |  |  |  |  |  |
|                                                                                                    | 1000                                                                                                    |  |  |  |  |  |  |  |
|                                                                                                    |                                                                                                    |  |  |  |  |  |  |  |
| 2                                                                                                    |                                                                                                    |  |  |  |  |  |  |  |
|                                                                                                    | na Calana                                                                                                    |  |  |  |  |  |  |  |
|                                                                                                    |                                                                                                    |  |  |  |  |  |  |  |
|                                                                                                    |                                                                                                    |  |  |  |  |  |  |  |
| ファイル(印) 編集包 表示()                                                                                                    | 1999 870230 (A) 270 (B) (B) (B) (B) (B) (B) (B) (B) (B) (B)                                                                                                    |  |  |  |  |  |  |  |
| ファイル(E) 編集包 表示()<br>- →                                                                                                    | 2 1840公 15712入り役 人は7日                                                                                                    |  |  |  |  |  |  |  |
| ファイル(日) 編集(日) 表示(日)           (二) 二         (二) 二           (二) 二         (二) 二           (二) 二                                                                                                    |                                                                                                    |  |  |  |  |  |  |  |
| 7718 印 編集包 表示()     7718 印 編集包 表示()     マー・     戻る     アドルス http://1021081.1/                                                                                                    |                                                                                                    |  |  |  |  |  |  |  |
| 77(AU) 編集型 表示()<br>ティース 編集型 表示()<br>一<br>展5 参5<br>アドレス http://1921681.1/                                                                                                    |                                                                                                    |  |  |  |  |  |  |  |
| 27(A(1)) 編集型 表示的<br>マーパA(1) 編集型 表示的<br>マー・マー・<br>展る 315<br>アドレス Http://1921681.17                                                                                                    |                                                                                                    |  |  |  |  |  |  |  |
| マア(月辺) 編集型 本市山           マー・パー           夏る           アドレス           ドセッノイ目21681.37           ● 状態表示           ● 精単読定                                                                                                    |                                                                                                    |  |  |  |  |  |  |  |
| マンドの         (1)         (1)         (1)         (1)         (1)         (1)         (1)         (1)         (1)         (1)         (1)         (1)         (1)         (1)         (1)         (1)         (1)         (1)         (1)         (1)         (1)         (1)         (1)         (1)         (1)         (1)         (1)         (1)         (1)         (1)         (1)         (1)         (1)         (1)         (1)         (1)         (1)         (1)         (1)         (1)         (1)         (1)         (1)         (1)         (1)         (1)         (1)         (1)         (1)         (1)         (1)         (1)         (1)         (1)         (1)         (1)         (1)         (1)         (1)         (1)         (1)         (1)         (1)         (1)         (1)         (1)         (1)         (1)         (1)         (1)         (1)         (1)         (1)         (1)         (1)         (1)         (1)         (1)         (1)         (1)         (1)         (1)         (1)         (1)         (1)         (1)         (1)         (1)         (1)         (1)         (1)         (1)         (1)         (1)         (1)         (1)<                                                                                                    |                                                                                                    |  |  |  |  |  |  |  |
|                                                                                                    |                                                                                                    |  |  |  |  |  |  |  |
|                                                                                                    |                                                                                                    |  |  |  |  |  |  |  |
|                                                                                                    |                                                                                                    |  |  |  |  |  |  |  |
|                                                                                                    |                                                                                                    |  |  |  |  |  |  |  |
|                                                                                                    |                                                                                                    |  |  |  |  |  |  |  |
|                                                                                                    |                                                                                                    |  |  |  |  |  |  |  |
|                                                                                                    |                                                                                                    |  |  |  |  |  |  |  |
|                                                                                                    |                                                                                                    |  |  |  |  |  |  |  |
| マイボロ 単大の目的         マーボロ 単大の目的           マイボロ 単大の目的         マーボロ 単大の目的           マーボロ 単大の目的         アドレス           PHLX         Hes/122 Holi17           PHLX         Hes/122 Holi17 <th></th>                                                                                                    |                                                                                                    |  |  |  |  |  |  |  |
|                                                                                                    |                                                                                                    |  |  |  |  |  |  |  |
| マイルジー連定         第一次の           マイルジー連定         第一次の           第二、一、一、一、一、一、一、一、一、一、一、一、一、一、一、一、一、一、一、一                                                                                                    |                                                                                                    |  |  |  |  |  |  |  |
| ・         ・         ・         ・         ・         ・         ・         ・         ・         ・         ・         ・         ・         ・         ・         ・         ・         ・         ・         ・         ・         ・         ・         ・         ・         ・         ・         ・         ・         ・         ・         ・         ・         ・         ・         ・         ・         ・         ・         ・         ・         ・         ・         ・         ・         ・         ・         ・         ・         ・         ・         ・         ・         ・         ・         ・         ・         ・         ・         ・         ・         ・         ・         ・         ・         ・         ・         ・         ・         ・         ・         ・         ・         ・         ・         ・         ・         ・         ・         ・         ・         ・         ・         ・         ・         ・         ・         ・         ・         ・         ・         ・         ・         ・         ・         ・         ・         ・         ・         ・         ・         ・         ・         ・         ・         ・         ・                                                                                                            |                                                                                                    |  |  |  |  |  |  |  |
|                                                                                                    | 日本日本         日本日本         日本         日本         日本         日本         日本         日本         日本         日本         日本         日本         日本         日本         日本         日本         日本         日本         日本         日本         日本         日本 |  |  |  |  |  |  |  |
| Defailed and a second second |                                                                                                    |  |  |  |  |  |  |  |

1)「各種設定」の「DHCP サーバ」をクリッ クします。

「DHCP サーバモード」が表示されるまで プルダウンします。

2)「DHCP サーバモード」の「無効」を選 択します。

(工場出荷設定時には「DHCP サーバ」が選択 されています。)

3)「設定」ボタンをクリックします。

4) 次に表示されるウィンドウを最下部まで プルダウンすると、左の画面が表示され ます。

5)「更新」ボタンをクリックします。

#### ルーティング設定

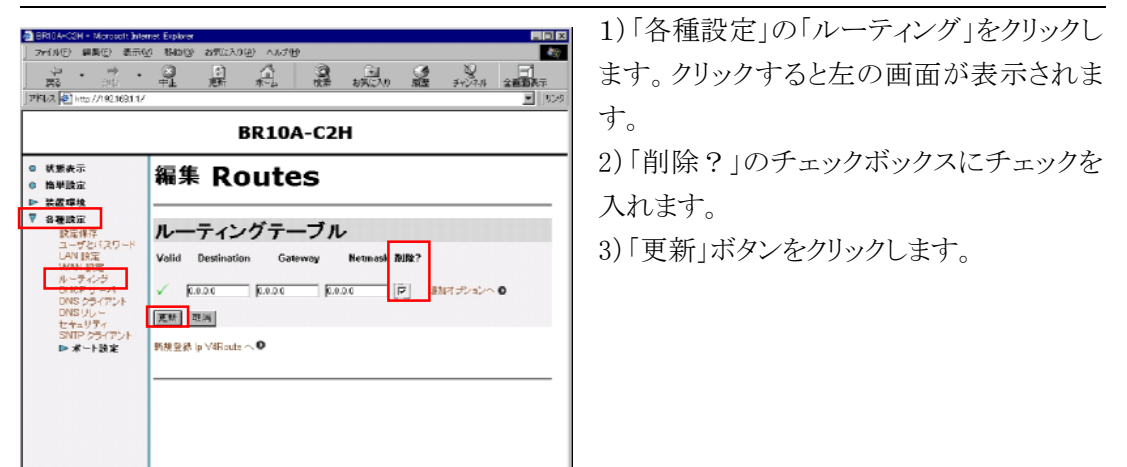

WAN 設定

| ) 77(14日) 編集(1) 表示(1)<br>                                                                                                    | 0 845G<br>0<br>+1                                    | お気に入りや<br>(ご)<br>夏新 | 5 AN78                |               | <u>कि</u><br>अग्राइरेए | 3<br>10<br>10 | frida | <br>577<br>1077 |
|----------------------------------------------------------------------------------------------------|------------------------------------------------------|---------------------|-----------------------|---------------|------------------------|---------------|-------|-----------------|
|                                                                                                    |                                                      | В                   | R104                  | 4-C2H         | I                      |               |       | <br>11225       |
| <ul> <li>● 秋聖表示</li> <li>● 熱型活法</li> <li>● 熱型活法</li> <li>● 林園連済</li> <li>● 林園連済</li> <li>● 林園連済</li> <li>● 本田市(スワード</li> <li>● 本田市(スワード</li> <li>● ホート設定</li> </ul> | WAN R里-<br>WAN R里-<br>PapoeUp<br>野根電谷へ<br>Search for | PPPoE V             | 改定<br>内留<br>AN uplink | S Factory Def | 莽七<br>aults 工          | E~ C N        | 8 O   |                 |

BR10A-C2H

uplink' 削除

内容: FFPoE WAN uplink 登録者: Factory Defaults VPE D VCE 32 タイプ、PFPoEルータ

8129

WAN 設定: 'PPPoE WAN

このWAN設定を削除します。よく確認してから削除ポタンを押下してください。

ファイル(1) 編集(1) 表示(1) 移動(1) お気に入り(4) ヘルグ付

SNTP クライアント ▶ ボート設定

● ページが表示されました

- 1)「各種設定」の「WAN 設定」クリックする
- と、左の画面が表示されます。
- 2)「削除へ」をクリックします。

3)「削除」ボタンをクリックします。

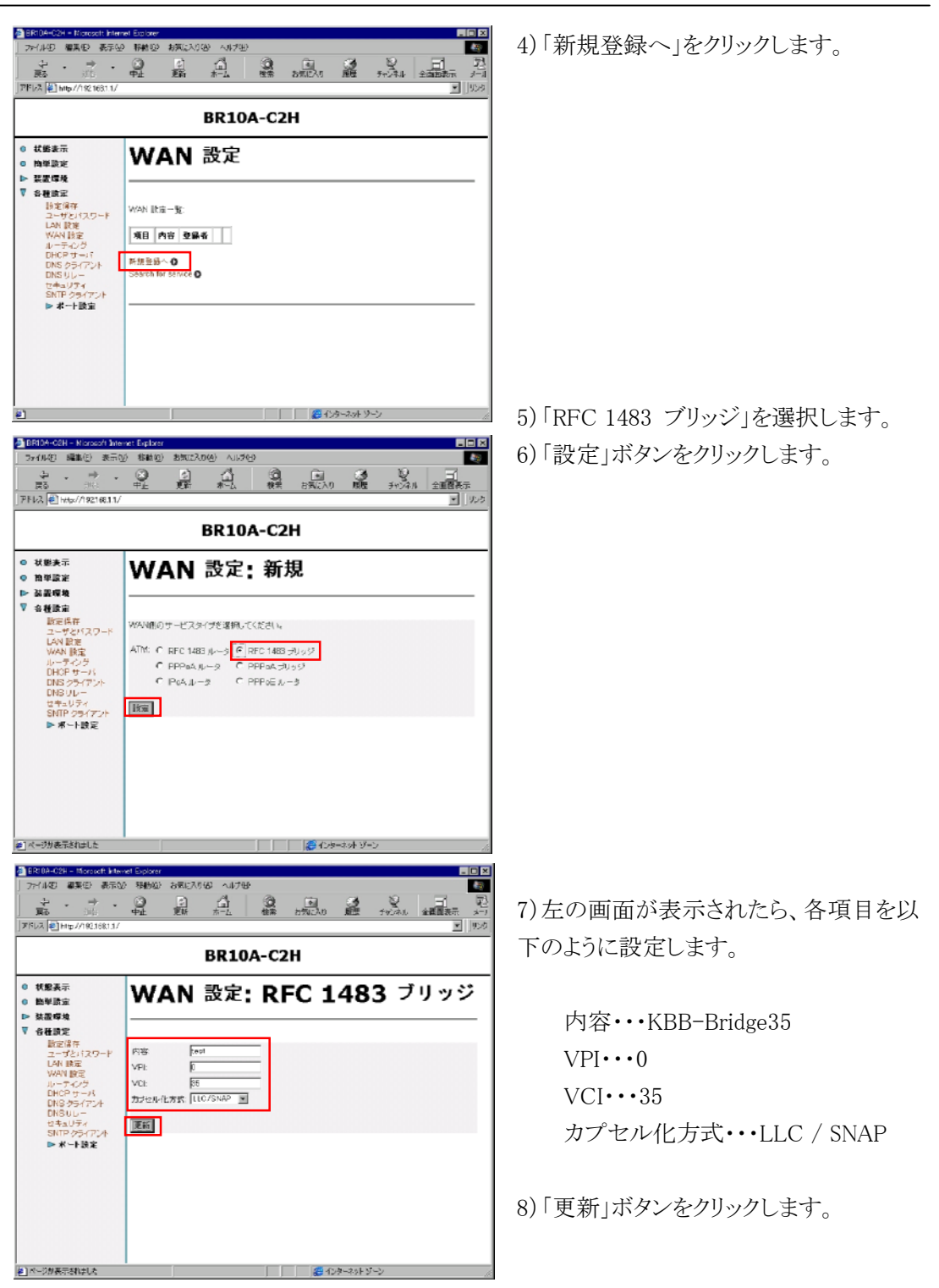

#### OKI BR10A-C2H ブリッジモード設定ガイド(第2版)K

#### 設定保存

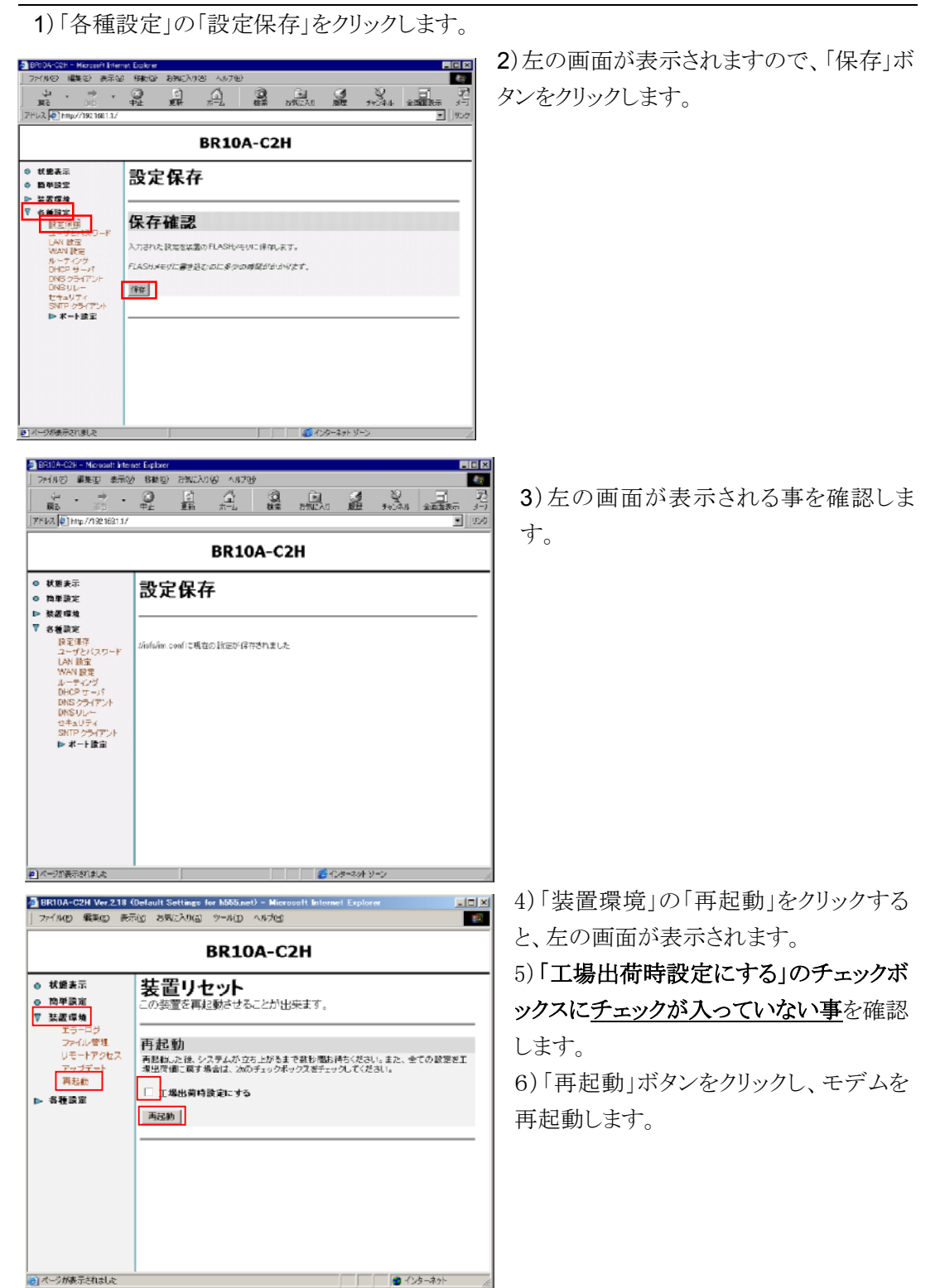

# 3.モデム再起動後

#### 再起動中のモデムランプ状態

Web ブラウザではモデムの再起動状態を確認する事はできません。モデム本体の
LED(ランプ)が以下の動作をしますので正常に再起動したことを確認してください。
(1)"DIAG","WAN","LAN"のランプが点滅
(2)"DIAG","WAN","LAN"のランプが消灯
(3)"DIAG"のランプが点域
(4)"LAN"のランプが点灯
※再起動中は"PWR"のランプは点灯状態のままです。
"DIAG"のランプが一秒間隔のゆっくりとした点滅状態になれば、正常に再起動は

完了です。

#### モデム再起動後のモデムランプ状態

設定される前に取り外し頂きました ADSL モデム背面の「ADSL」にモジュラーケー ブルを再度差し込んでください。

トレーニング("DIAG"ランプの1秒間に2回程度の高速点滅)が始まり、30秒程度後、"DIAG"ランプの消灯ならびに"WAN"ランプの点灯に変わりますことをご確認ください。

確認できましたら、ADSL モデムのブリッジモード設定は完了となります。